## ENERGY-EYE 스마트 에너지 미터 사용자 설명서

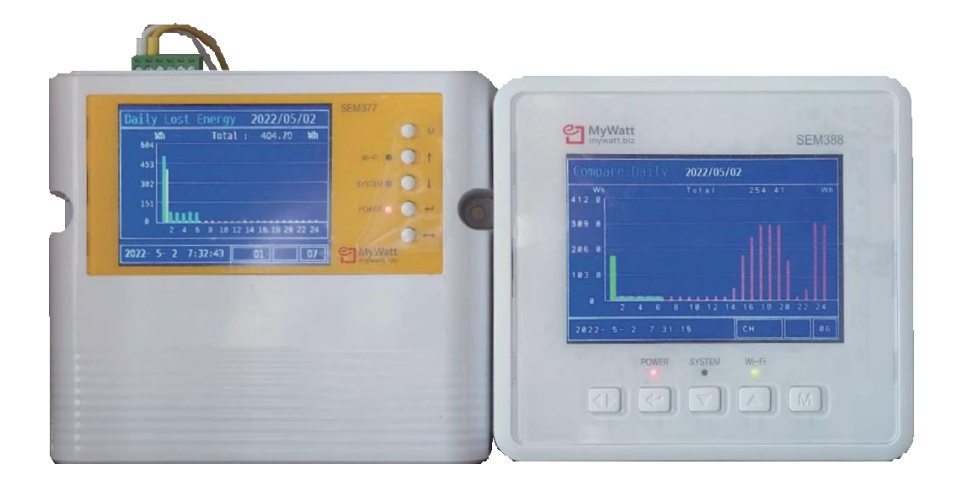

# (주) 코린스

| 스마트 에너지 미터 가능 | 3             |
|---------------|---------------|
| 연결 방법         | 3             |
| 버튼            | 5             |
| 매뉴            | 7             |
| 485 소프트웨어     | <b>8</b><br>9 |
| Web Cloud     | 10            |
| WiFi          | 12            |
| 스마트에너지 미터 사이즈 | 13            |

#### 스마트에너지 미터

용 도: 공장, 빌딩, 공정, 절전 장치 계측용으로 사용 측정 항목: 3 상 3 선식, 3 상 4 선식 전력측정 (V, A, Hz, P, Q, S, Wh, Varh, Vah, P.F)

전류 클램프: 100A, 200A, 500A, 1000A 선택 가능 Data Logging: 월 단위로 CSV 파일 생성 15 분 간격 저장 Flash Memory: 1 시간 간격으로 저장, 365 일 Data Report 스캐닝 모드: 30 초간 10 가지 메뉴를 순차적으로 디스플레이 연결 센서 : 온도, 습도, 압력

#### 연결 방법

## 단 상

단상으로 전원 연결하는 방법은 하단 좌측에 RSTN 4 개의 단자 중 RST 단자는 Common 시키고 나머지 N 단자에 220V 를 연결. 결선이 반대일 경우에 역률이 — 값이 출력되며 이 경우 결선 변경. 또한 전류센서의 방향이 반대로 되어있어도 — 값이 표시됩니다.

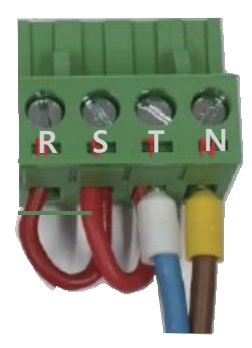

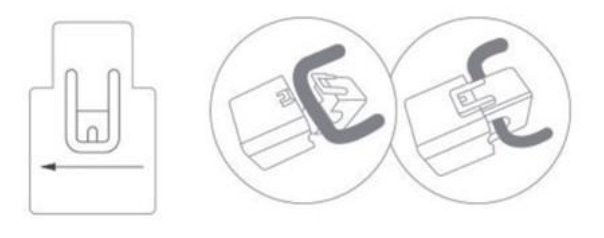

#### CT 센서 연결 방법

연결 시 딸깍 소리가 날때까지 눌러 고정시킵니다 전류측정센서 앞에 있는 화살표 방향을 보시고 전류 방향을 확인해주세요.

#### 삼상

하단 좌측에 있는 4 핀 단자에 전원 연결 (좌측부터 R,S,T,N) 3 상 3 선식인 경우 4 핀에서 N 단자는 연결 불필요 NT 단자에 계기 전원 220V 연결

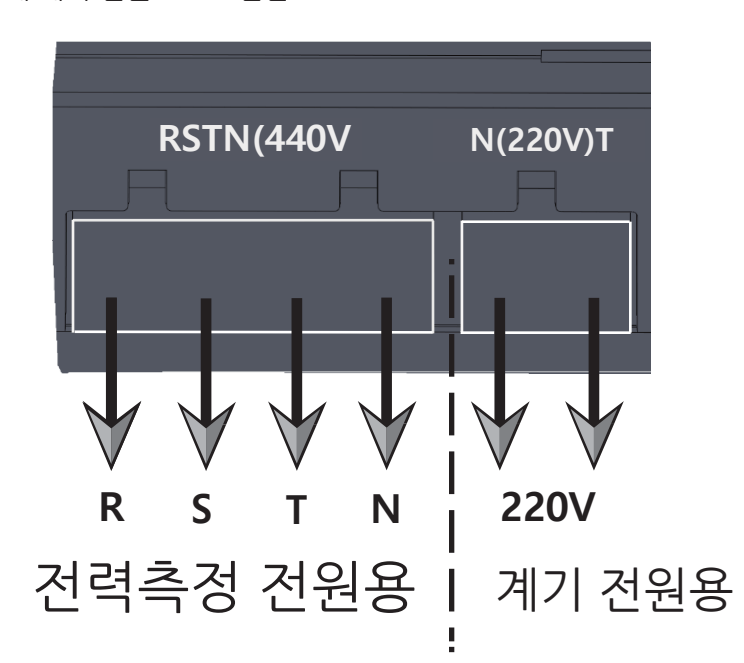

상단에 있는 전류 클램프 터미널에 준비된 전류 클램프 연결 (주문 시 선택한 100A 200A 500A 1000A)

전류 클램프 방향이 다를 경우 역률이 — 값이 나옵니다. 역률이 — 값이 나오면 유효 전력 값이 측정이 불가능 합니다. (반대 방향 연결 시 계기 LCD 창 상단에 "Rotate Clamp" 문구가 표시됨)

#### 연결

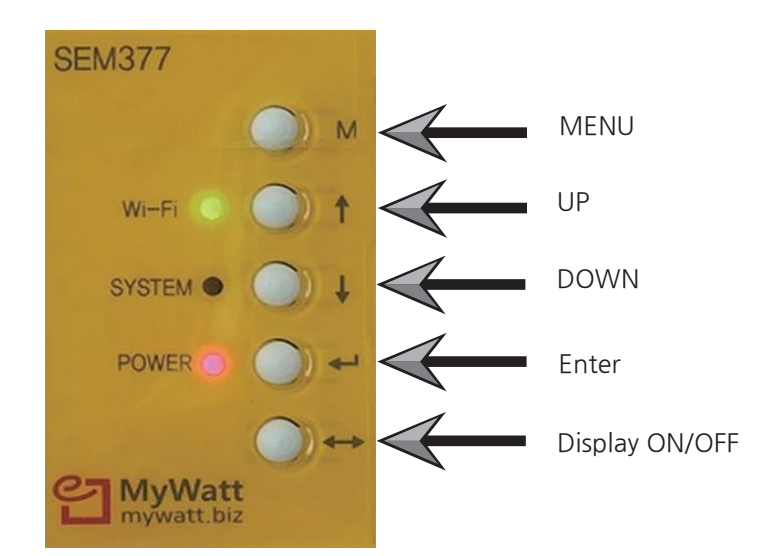

\*Menu 버튼과 Enter 버튼을 약 10 초간 동시에 눌러 공장 초기화를 할 수 있습니다. (이 경우 CT 배율 조정과 WiFi 재설정이 필요할 수 있습니다.)

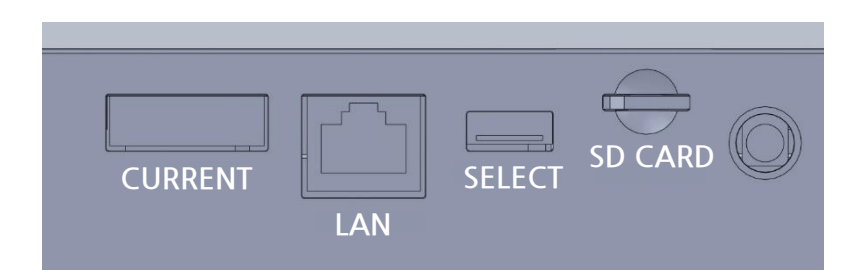

Current: 전류센서 연결단자 LAN: 유선인터넷 연결 단자 Select 스위치: 1 번 전원 리셋 2 번 220V, 380V 표시 선택 (변경 후 계기 재부팅) 3 번 330 모델의 WiFi 리셋 버튼 SD Card 슬롯: 전력 데이터를 15 분 간격 저장

| Real -     | Time       | Power   |         |
|------------|------------|---------|---------|
| Active     | Power      | (P) 3   | 26.7 W  |
| Total      | Power      | 2,(     | )53 KWh |
| Voltage    | 221.4 V    | Current | 2.58 A  |
| PF         | 0.573      | Freq    | 60.0Hz  |
| 2022- 4-23 | 3 13:18:37 | CH 01   | 3P 01   |
|            |            |         |         |
|            |            |         |         |

\*전력 측정 값이 이상할 경우 3P 부분을 확인하여 주십시오

버튼 Enter 버튼을 누르시면 3P > L1 > L2 > L3 순으로 전환이

됩니다.

#### 계기 전원 RESET 방법

- 장비가 최신 버전의 펌웨어를 사용하는 경우 장비의 "5 번 버튼"을 10 초 이상 길게 누르면 장비의 SOFT SWITCH 가 작동하며 전원이 다시 켜집니다.
- 2. 상기 기능을 지원하지 않는 이전 펌웨어인 경우, "PIANO SW, 1 번"을 내리고 다시 올려서 RESET 하세요. 이 경우 SOFT SWITCH 가 동작하고 전원이 다시 투입됩니다.
- 계측기의 배선 커넥터를 탈착 하거나 탈착 하려고 시도하지 마십시오. 380V 전원 커넥터를 탈착하면 380V 전기 스파크가 발생하여 계기의 PCB 가 연소되고 기기가 완전히 손상됩니다.

|          | _           |
|----------|-------------|
| Energy1  | WI-FI       |
| Energy2  | LAN         |
| Cost     | Clock       |
| T&H      | Language    |
| Pressure | Charge      |
| Compare  | Rate        |
| Trend    | Sensor      |
| Chart    | Auto Scroll |
| Graph    |             |
| Timer    |             |
| Alarm    |             |
| RS-485   |             |
| RF       |             |

ᄜ

Menu: 18 가지 메뉴가 나옵니다 Energy1: 전압, 전류, 역률, 주파수, 유효전력, 유효 전력량 확인 Energy2: 유효전력, 유효 전력량, 무효전력, 무효 전력량 피상전력 확인 Cost: 금일/금주 전력 요금표시 T&H: 온 습도 센서 측정 (온도 2 개, 습도 1 개, Co2 1 개) Pressure : 압력측정 (준비중) Compare: 금일/어제, 금주/지난주, 금월/지난달 사용량 비교 Lost Energy: 낭비되는 에너지 측정 Table: 시간/일/월의 전기사용량 및 금액표시 Graph: 일/주/월/년의 Bar Graph 표시 Timer: 시작 시간 및 종료시간 설정으로 기간 중 누적양 및 금액표시 Alarm: Hi/Low 경보 설정가능 (센서 단자 3V 출력, 15 분 경보 후 자동 종료) RS-485 : Baud Rate 및 ID 설정 RF: 준비중 Wi-Fi: WiFi Pairing 설정용 IAN: 섬정치 확인 Clock: 시간설정 (계기 구매시 반드시 시간 조정 요망) Language: 준비중 Charge Rate: 전력단가 입력기능 Sensor: 각종 센서 값 확인 (8 채널 추가 센서 연결가능 : 준비중) Auto Scroll: 메뉴 13 가지 순차표시 (메뉴선택 및 스크롤 간격 설정가능) Admin: CT/PT 비 조정 기능 (조정후 장비 전원 재부팅)

#### 소프트웨어 다운로드: www.mywatt.biz/download/485soft.zip

| Dat                      | e and Time: 20 | 23-06-23 15:01:24 Time du | ration: Obour 6 min 6 se | c            |           | - |
|--------------------------|----------------|---------------------------|--------------------------|--------------|-----------|---|
| Port Connection          |                | 25 00 25 15:01:24         |                          | Device       |           |   |
| Port: COM6 ~             | Baudrate: 9    | 600 v Open                | Close                    | Slave ID 1   | Last ID 1 |   |
| Power Data 1             |                |                           | Poll count: 183          | Power Data 2 |           |   |
| Current. Phase A         | 3.87           | Reactive Power, Phase A   | 0.00                     | WHA_POS      | 5,12      |   |
| Current, Phase B         | 3.82           | Reactive Power, Phase B   | 0.00                     | WHB_POS      | 4,53      |   |
| Current, Phase C         | 3,89           | Reactive Power, Phase C   | 0,00                     | WHC_POS      | 4.80      |   |
| Current, 3-Phase Average | 3,86           | Power Factor A            | -0,02                    |              |           |   |
| Voltaga A-N              | 0.15           | Power Factor B            | -0,14                    | VT_RMS       | 0,14      |   |
| Voltage, A-N             | 0.15           | Power Factor C            | -0,03                    | PF_T         | -0,13     |   |
| Voltage, C-N             | 0,13           | Frequency                 | 106, 13                  |              |           |   |
| Active Power, Phase A    | 0.00           |                           | 0.00                     | VA_A         | 0,00      |   |
| Active Power, Phase B    | 0.00           | WATLIS Iotal              | 0,00                     | VA_B         | 0,00      |   |
| Active Power Phase C     | 0.00           | VA_13 Total               | 0,00                     | VA_L         | 0,00      |   |
|                          |                | VAR_13 Total              | 54756750000,00           | WATT_T3      | 0,00      |   |
| Temperature Humiditu     |                | Delling Control           |                          | VA_T3        | 0,00      |   |
|                          | 0.00           | -Folling Control          |                          | VAR_T3       | 0,00      |   |
| i emperature             | 0,00           | Poll Interval 2           | 🗢 Sec.                   |              |           |   |
| Humid                    | 47,80          |                           |                          |              |           |   |

PC 소프트웨어를 이용하여 30개 항목의 데이터를 한 번에 볼 수 있으며 또한 이 Data 를 최소 2 초 간격으로 원하는 시간 저장이 가능합니다.

PC 소프트웨어 사용시 이미 저장된 Data 를 지우고 싶을 경우 Setting > Database > Delete Data 를 선택하면 저장된 자료가 지워집니다.

| File(F) | Home(M)      | Setting( | S) 보기(V)       | 도움말(  | H)              |      |
|---------|--------------|----------|----------------|-------|-----------------|------|
| 🏡       | 🌼 🖳 📝        | Tin      | ne Synchroniza | ation |                 |      |
|         |              | De       | vice Setting   |       | -06-23 15:03:55 | Time |
|         | Port Connect | Co       | nfigration     |       | 00 20 10:00:00  |      |
|         |              | Se       | tup            |       |                 |      |
|         | Port: COI    | Tc       | D IP           |       |                 | Op   |
|         |              | Mo       | odbus          |       |                 |      |
|         | Power Data 1 | Da       | tabase         | •     | Delete Data     |      |

#### 소프트웨어

저장된 파일을 확인하고자 할 때는 Home > CSV 를 선택하시면 Excel 파일 형식으로 확인 가능합니다

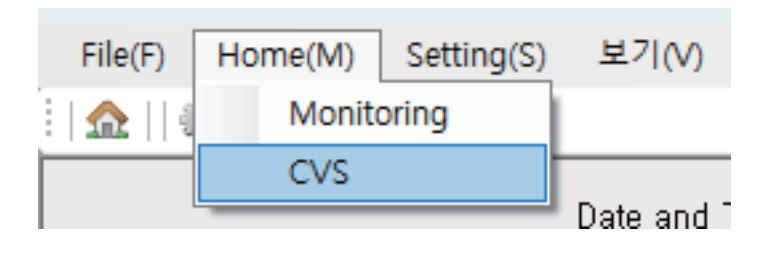

#### SD-Card

15 분 간격으로 저장되며 한달마다 한개의 파일로 저장됩니다 저장되는 시간은 계기의 시간으로 저장됩니다 인터넷이 연결되어 있는 상태에서는 시간이 자동 동기화 됩니다 Web Cloud Service 사이트 주소는 아래와 같습니다.

Web Cloud Server " www.mywatt.xyz "

| MYWATT                                       |  |  |  |  |  |  |
|----------------------------------------------|--|--|--|--|--|--|
| Login                                        |  |  |  |  |  |  |
| D                                            |  |  |  |  |  |  |
| Password                                     |  |  |  |  |  |  |
| Login                                        |  |  |  |  |  |  |
| Find My ID   Reset My Password   Regist Now! |  |  |  |  |  |  |

Login 버튼 아래 Regist Now 버튼 클릭 후 회원가입을 진행 하십시오.

회원가입 완료 후 홈페이지 오른쪽 상단에 Account 버튼을 클릭 후

하단에 있는 Device management > Add. Device 버튼을 클릭

S/N 넘버 입력(계기 S/N) 합니다. 다른 ID 에 등록 되어있는 S/N 은 등록 불가하며 국가 설정을 하셔야 로컬 시간으로 시간이 동기화 됩니다. 입력완료후 SAVE 버튼 클릭 하면 장비 등록이 완료 됩니다.

#### Web Cloud Service

#### 상단 Graph 버튼으로 변화 Graph 를 확인 가능합니다.

korins's power usage.

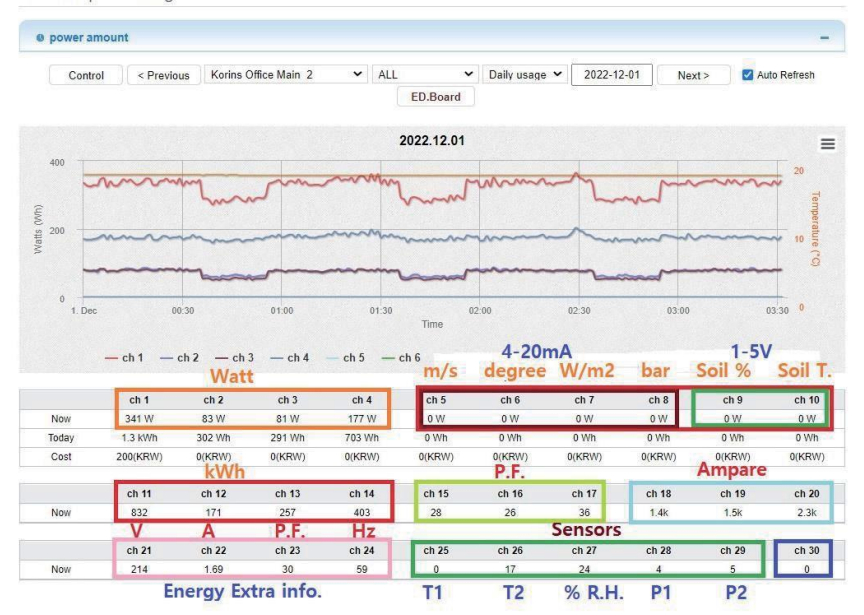

#### REALTIME 서비스

#### 계기의 저장된 1 시간 전력량 데이터를 요청합니다. 요청한 1 시간 전력량 Data 를 웹 페이지에서 확인 가능합니다.

| Userl  | UserID korins      |         | Date/Time | 2023-01-14 11:2 | 🕙 MYWATT - Chrome |                     |                      |                 |                  |                | -            |
|--------|--------------------|---------|-----------|-----------------|-------------------|---------------------|----------------------|-----------------|------------------|----------------|--------------|
|        | _                  | _       |           |                 | ▲ 주의 요함   http:// | /mywatt.xyz/365days | /daily_list.php?t_id | dx=428&t_sn=220 | 112&search_y=202 | 3&search_m=1#  |              |
| S/N    | Appication         | Request | Download  |                 | ISN - 220112      | 1 20 23년 1월 - 365   | Day Daily / Hou      | rly energy coms | umtion           |                |              |
| ID번호   | 용도                 | 데이터요청   | 액셸다운로드    | 01              | [011.220112       | 1202012112-000      | buy bully r riod     | iny onorgy come |                  |                |              |
| 220301 | SEM388_220301      | request | download  |                 |                   |                     |                      |                 | download         |                |              |
| 220707 | SEM388_220707      | request | download  | 13.203.78 kWh   | 일자                | 총 전력(kWh)           | 최대(kWh)              | 최소(kWh)         | 평균(kWh)          | [2023-01-09] H | ourly Energy |
| 220624 | LG-WL-HV336_220624 | request | download  | 16.101.59 kWh   | Day               | Total               | Max                  | Min             | Avg              | 시간             | 총 전력(kW      |
| 193842 | SEM370_193842      | request | download  |                 | 2023-01-01        | 7.802.91            | 873.98               | 139.04          | 325.12           | Hour           | Total        |
| 220907 | LG.WI 220907       | request | download  | 12 36 kWh       | 2023-01-02        | 4,622.05            | 846.18               | 38.37           | 192,59           | 00             |              |
| 000000 | 00 110 000000      | Tequest | Commond   | 24.400.00.000   | 2023-01-03        | 5.026.18            | 964.19               | 56.90           | 209.42           | 01             |              |
| 550808 | sem375_220909      | request | download  | 34.420.35 KWD   | 2023-01-04        | 5.031.26            | 873.98               | 47.68           | 209.64           | 02             |              |
| 101164 | SEM375_101164      | request | download  |                 | 2023-01-05        | 3,541.54            | 166.88               | 139.04          | 147.56           | 03             |              |
| 220620 | SEM380_220620      | request | download  |                 | 2023-01-06        | 3.969.25            | 648.99               | 93.95           | 165.39           | 04             |              |
| 210912 | SEM377_210912      | request | download  |                 | 2023-01-07        | 8.518.08            | 883.26               | 139.04          | 354.92           | 04             |              |
| 211032 | sem380_211032      | request | download  |                 | 2022-01-08        | 4 261 72            | 002.75               | 49.00           | 177.57           | 05             |              |
| 220112 | SEM388 220112      | request | download  | 44 775 55 kWh   | 000700-00         | 0,000,00            | 676.00               | 100.07          | 200.00           | 06             |              |
|        |                    | TECHEN  | Gowindad  |                 | 2023-02-05        | 2.002.50            | .070.00              | 199/07          | 200.20           | 07             |              |
| 220114 | SEM388_220114      | (equest | download  | 867.05 kWh      |                   |                     |                      |                 |                  | 08             |              |

## Web Cloud Service

| nergy        | comsumtion                     |               |             |               |                                              |                                                                                                    |                                         | 일자         | 총 전력(kWh)     | [2023-07-09 | 9] Hourly Energy |
|--------------|--------------------------------|---------------|-------------|---------------|----------------------------------------------|----------------------------------------------------------------------------------------------------|-----------------------------------------|------------|---------------|-------------|------------------|
|              | Date/1                         | ime 2023-07-2 | 28 12:41    | Select year   | 2023 v (Last 3 years can be viewed) download |                                                                                                    | Day                                     | Total      | 시간            | 종 전력(kWh)   |                  |
|              |                                |               |             |               |                                              |                                                                                                    |                                         | 2023-07-01 | 1,451         | Hour        | Total            |
|              | ID型 香柑 乾減 / Monthly Total by   |               |             |               |                                              |                                                                                                    | 17 / Monthly Total by                   | 2023-07-02 | 1,438         | .00         | 5                |
| ph           | - a a a a a reference to a a a |               |             |               |                                              |                                                                                                    |                                         | 2023-07-03 | 1,414         | 01          | 6                |
| 19A          | 01                             | 02            | 03          | 04            | 05                                           | 06                                                                                                    | 07                                      | 2023-07-04 | 1,409         | 02          | 6                |
| 220          |                                | 352400        | 729/05      | Youw          | 7500                                         | FOLIN                                                                                                    | 1049-995                                | 2023-07-05 | 1,418         | 03          | 5                |
|              |                                |               |             | -             |                                              | and the second second s |                                         | 2023-02-06 | 1,409         | 04          | 6                |
| 10           |                                |               |             |               |                                              |                                                                                                    |                                         | 2023-07-07 | 1,414         | 05          | 5                |
|              | 44 8154100                     | 10 735200     | 43.225kWb   | 42 1136MN     | 43 2204Wh                                    | 43.0075/05                                                                                                    | 4 294 626 0586 Wh                       | 2023-07-08 | 1,450         | 06          | 0                |
| AL           | 50 24 30 000                   | 63 35 75 405  | 68 202kWh   | 55 200 Wh     | 67 7441409                                   | 55 7AEAMD                                                                                                    | 30.6352484                              | 2023-07-09 | 1,438         | 07          | 5                |
| 20           | 22.2526361                     | * 20.000      | 20. 702A400 | 20.000000     | 2 235140-                                    | 22.7858333                                                                                                    | 2 2 2 2 2 2 2 2 2 2 2 2 2 2 2 2 2 2 2 2 | 2023-07-10 | 1,418         | 08          | 5                |
| 22           | 2200011                        | 1.92.0.00     | 9.025300    |               | Latabitio                                    |                                                                                                    | 6.215000                                | 2023-07-11 | 1,434         | 09          | 6                |
|              | 111 2/06/08                    | 03.000140     | 37.735504   |               |                                              |                                                                                                    |                                         | 2023-07-12 | -356,930      | 10          | 6                |
| 101<br>201   | 121.6990303                    | 24 85 25 10   | 69.9666800  |               |                                              |                                                                                                    |                                         | 2023-07-14 | 361,195       | .11         | 6                |
| 80)<br>201   |                                |               |             |               |                                              |                                                                                                    |                                         | 2023-07-15 | 1,422         | 12          | 5                |
| 910)<br>2011 |                                |               |             |               |                                              |                                                                                                    |                                         | 2023-07-16 | 1,451         | 13          | 6                |
| *            |                                |               |             |               |                                              |                                                                                                    |                                         | 2023-07-17 | 4,191,198,167 | 74          | ē                |
| v            |                                | 20100         |             |               |                                              |                                                                                                    |                                         | 2023-07-18 | 103,405,060   | 15          | e                |
| 80           | 322,2096309                    | 58.975        | 148305      | 11899         | 1489/0                                       | 2.38.9375                                                                                                    | 60005                                   | 2023-02-19 | 0             | 16          | ć                |
|              | 3.1816003                      | 2.903KW1      | 3.0958305   | 3.00189/19    | 3.030KW/II                                   | 2.9786990                                                                                                    | 1.0418W0                                | 2023-07-20 | 0             | 17          | 8                |
|              |                                |               |             |               |                                              |                                                                                                    |                                         | 2023-07-21 | 0             | 18          | 6                |
|              |                                |               |             |               |                                              |                                                                                                    |                                         | 2023-07-22 | 0             | 19          | 6                |
| <u>.</u>     |                                |               |             |               |                                              |                                                                                                    |                                         | 2023-07-23 | 0             | 20          | e                |
| 60           |                                |               |             |               |                                              |                                                                                                    |                                         | 2023-07-24 | 0             | 21          | 1                |
|              |                                |               |             |               |                                              |                                                                                                    |                                         | 2023-07-29 | 0             | 22          | 5                |
| -            |                                |               |             |               |                                              |                                                                                                    |                                         | 2023-07-26 | 0             | 23          | c                |
|              |                                |               |             |               |                                              |                                                                                                    |                                         | 2023-07-22 | 0             | TOTAL       | 1,43             |
|              |                                |               |             |               |                                              |                                                                                                    |                                         | 2023-07-28 | 0             |             |                  |
|              |                                |               |             | AND A WE COME |                                              |                                                                                                    |                                         | TOTAL      | 1000 00000    |             |                  |

#### WiFi

WiFi 모듈이 장착 되어있는 모델

스마트 스토어에서 Mywatt30 App 을 다운 받으십시오. App 에서 회원가입을 하고 로그인을 진행합니다.

계기에서 Menu 버튼 > WiFi Mode > Setup 버튼을 선택

스마트폰에서 WiFi 리스트에서 SEM370\_(계기 SN) 선택 후 접속 계기에 접속 시 필요한 Password : **korins1234** 

스마트폰 Mywatt30 App 에서 장비 추가 버튼 클릭 WiFi 선택 후 접속하실 SSID 및 Password 를 입력 후 Next 버튼을 클릭합니다. Pairing process 가 진행됩니다. 계기 WiFi LED 가 깜빡이다가 On 상태로 변경됩니다. 스마트폰에서는 Error (02) 가 나오더라도 연결은 정상적으로 된 것 입니다

- \* 설정 중에 스마트폰 WiFi 가 다른 곳으로 연결될 시 설정이 안됩니다. (인터넷이 연결이 안되었다는 문구가 나오면서 연결이 끊어질 수 있습니다 이 때 "연결 유지"를 선택하여 주셔야 합니다.)
- \* 2.4Ghz WiFi 만 연결 가능합니다. (5Ghz WiFi 는 지원하지 않습니다.)

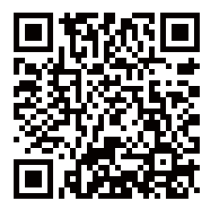

WiFi 설정 방법 Youtube 영상

## SEM330/370 사이즈

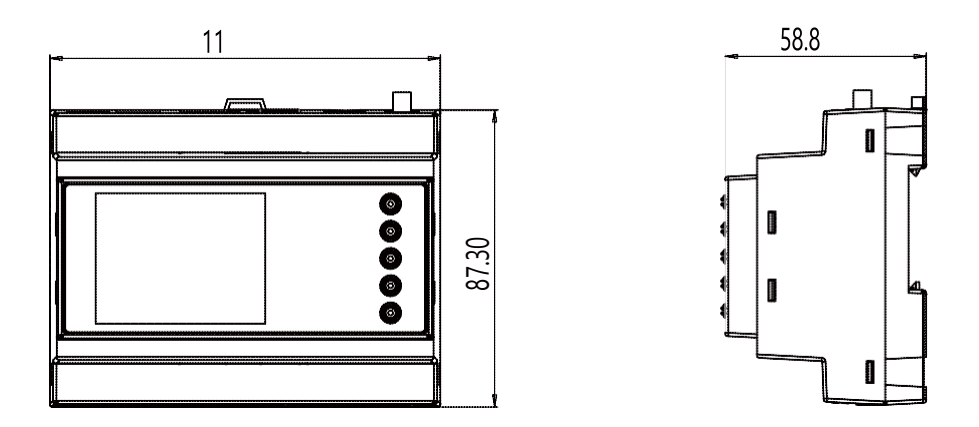

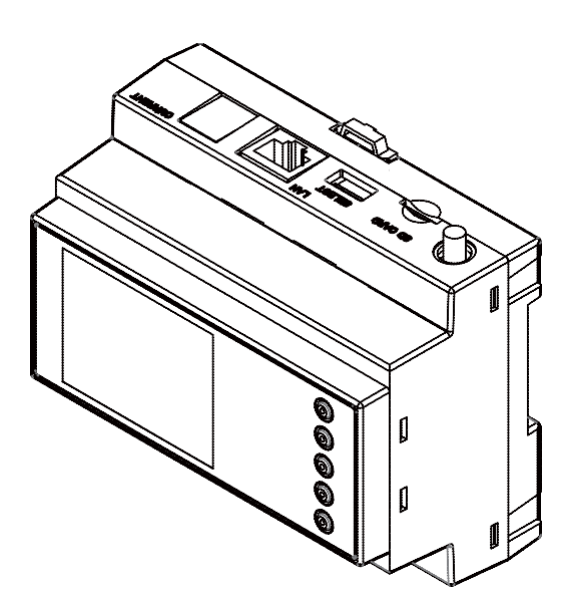

## SEM375/377<u>사이즈</u>

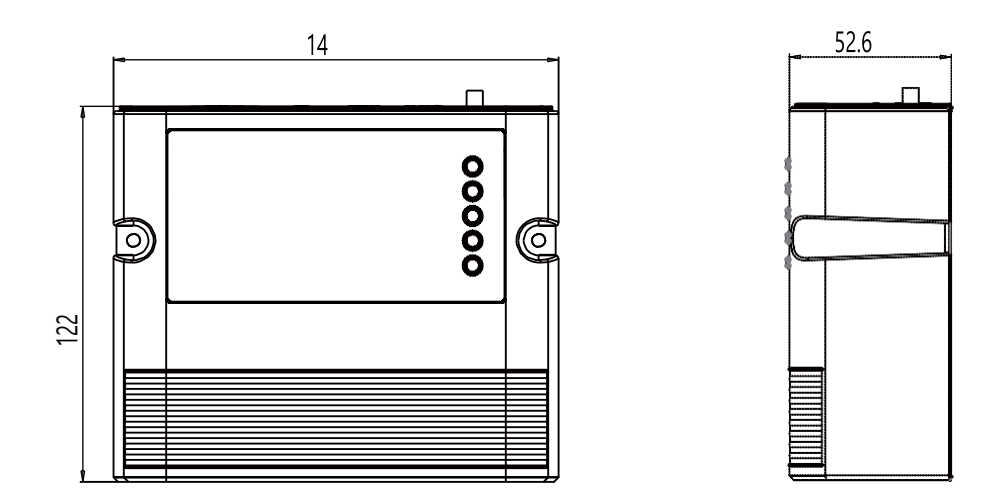

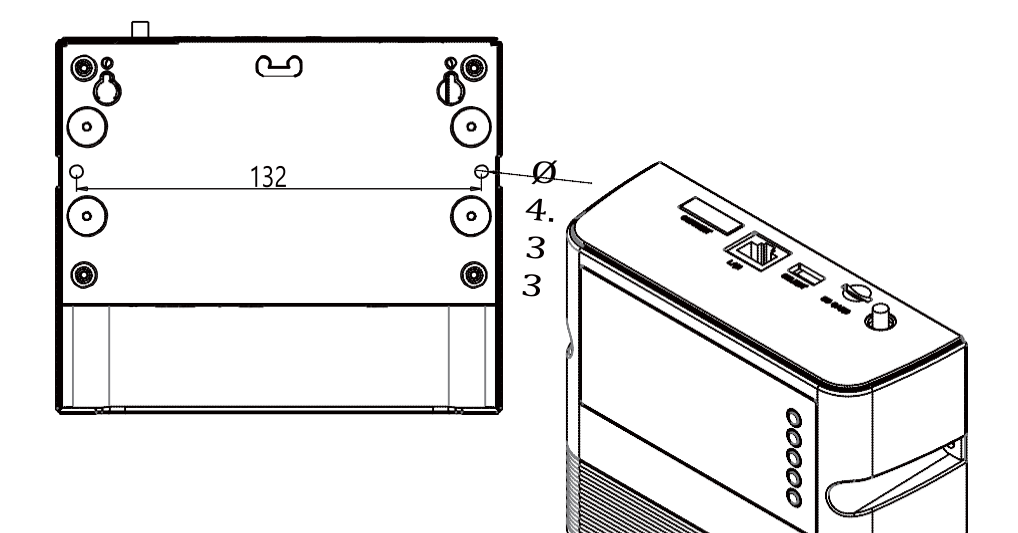

## SEM380 사이즈

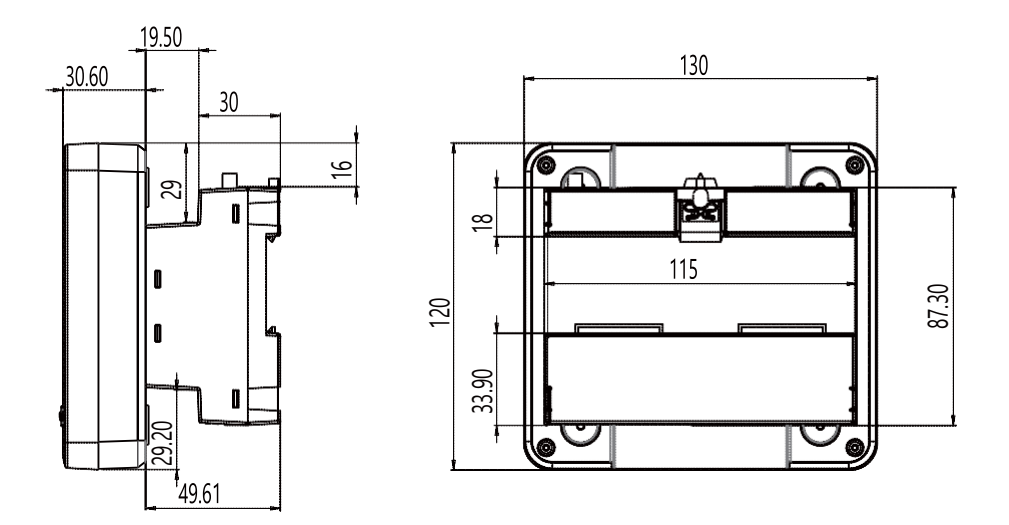

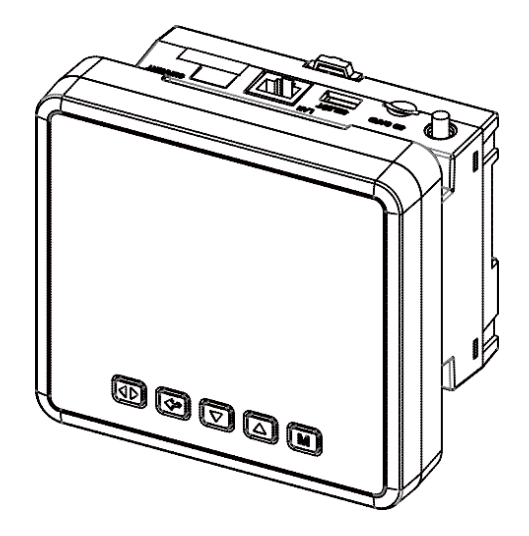

#### 스마트 에너지 미터 제품사양

| 항목     | 내 역                                                 |
|--------|-----------------------------------------------------|
| 측정 항목  | 전압, 전류, 역률, 주파수, 유효전력량, 무효전력량, 피상전력량                |
| 측정 메뉴  | 일간/주간/월간/년간 그래프 및 테이블 표시, 어제/오늘 비교 그래프, 일/월 전기사용량 및 |
| 유선 통신  | RS-485, LAN,                                        |
| 무선 통신  | WIFI                                                |
| 센서 측정  | 온도, 습도, 압력                                          |
| 데이터 로거 | SD-CARD, 내부 FLASH 메모리                               |
| 클라우드서비 | 그래프, 년/월/일/시 데이터표시                                  |
| 소프트웨어  | 365 일 데이터레포트, RS-485 통신                             |

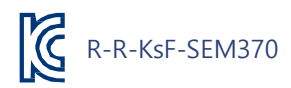

#### 전력측정기 소프트웨어, 메뉴얼 다운로드 사이트

## http://energyeye.kr/file

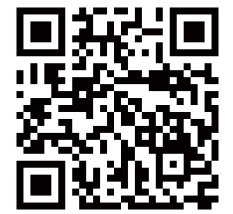

홈페이지: http://energyeye.kr 클라우드 페이지: http://mywatt.xyz 네이버 쇼핑몰: 코린스몰 (http://smartstore.naver.com/korins) 마이와트(주), (주)코린스 / hyh@korins.kr

Tel : 031-777-1588 / Fax : 031-777-1587